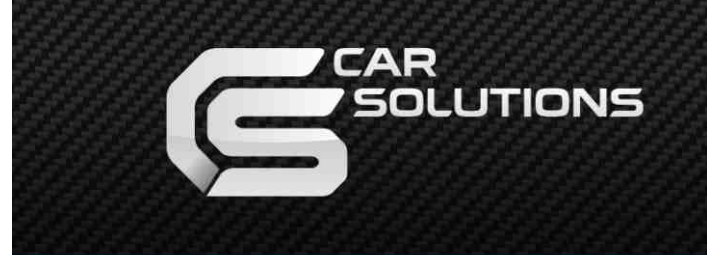

www.car-solutions.com

Release date : 2011.06.30

Model : QVI-W204-Y12-MAIN-V0 / Product code : W204-Y12-1106-001

# MB W204 2011-2012 C-Class 6.5" LCD

### Specification

www.car-solutions.com

support@carsolutions.com.ua

# Contents

### 1. Before installation

| 1.1 Main specification | ર      |
|------------------------|--------|
| 1.2 Features           | 1      |
| 1.3 System diagram     | 4<br>5 |
| 1.4 Components         | 6      |
| 1.5 Exterior           | 7      |

### 2. Setup

| 2.1 DIP switch                                | 8  |
|-----------------------------------------------|----|
| 2.2 Remote control usage                      | 9  |
| 2.3 Setup car model & navigation              | 0  |
| 2.4 How to use parking guide line 1           | 11 |
| 2.5.1 OSD (on screen display)                 | 12 |
| 2.5.2 OSD (on screen display) 1               | 13 |
| 2.6 Optional functions - OSD implementation 1 | 14 |

### 3. Installation

| 4. Troubleshooting           | ,   | 18           |
|------------------------------|-----|--------------|
|                              |     | 17           |
| 3.3 Installation             |     | 4 <b>-</b> 7 |
| 3.2 Installation diagram -   |     | 16           |
| 3.1 Cautions on Installatio  | //) | 15           |
| 2.1 Coutions on installation |     | 4 <b>F</b>   |

# **1.1 Main specification**

### 1. Compatibility

2012Y Mercedez-Benz C-class 6.5 inch

#### 2. Multimedia Interface Inputs

3 x A/V Input (for external video source – TV, DVB-T, DVD..., NTST&PAL auto detection)

1 x REAR-C Input (for external rear camera source, NTST&PAL auto detection)

1 x Analog RGBCs Input (for navigation system, supported Sync on Green)

1 x LCD-IN (OEM video signal input – round connector)

#### 3. Multimedia Interface Outputs

1 x **LCD-OUT** (for OEM LCD connection)

2 x A/V Output (for installed headrest monitors)

3 x Select Output (12V power comes out from 3 wires by AV1, Navi and Rear-C modes)

#### 4. POWER spec.

Input power : 8VDC ~ 24VDC Consumption power : 12WATT *(in maximum level)* 

#### 5. Switch input mode

- Video input disable: able to select whether to use the respective input video sources or not via DIP switch.

- Able to change input modes via the remote control.
- Able to switch modes via the Toggle switch.

- Able to switch modes via Original button of the car through CAN (only when CAN wires is connected).

# **1.2 Features**

- More convenience to install with plug & play (LVDS cable offered)
- Possible to move the displayed position of DVD, Navigation.
- Improved Display Screen (convenience-oriented Interfaces for users)
- Offered Remote controller for OSD settings.
- Add a safe function (show the main screen while driving)

# 1.3 System diagram

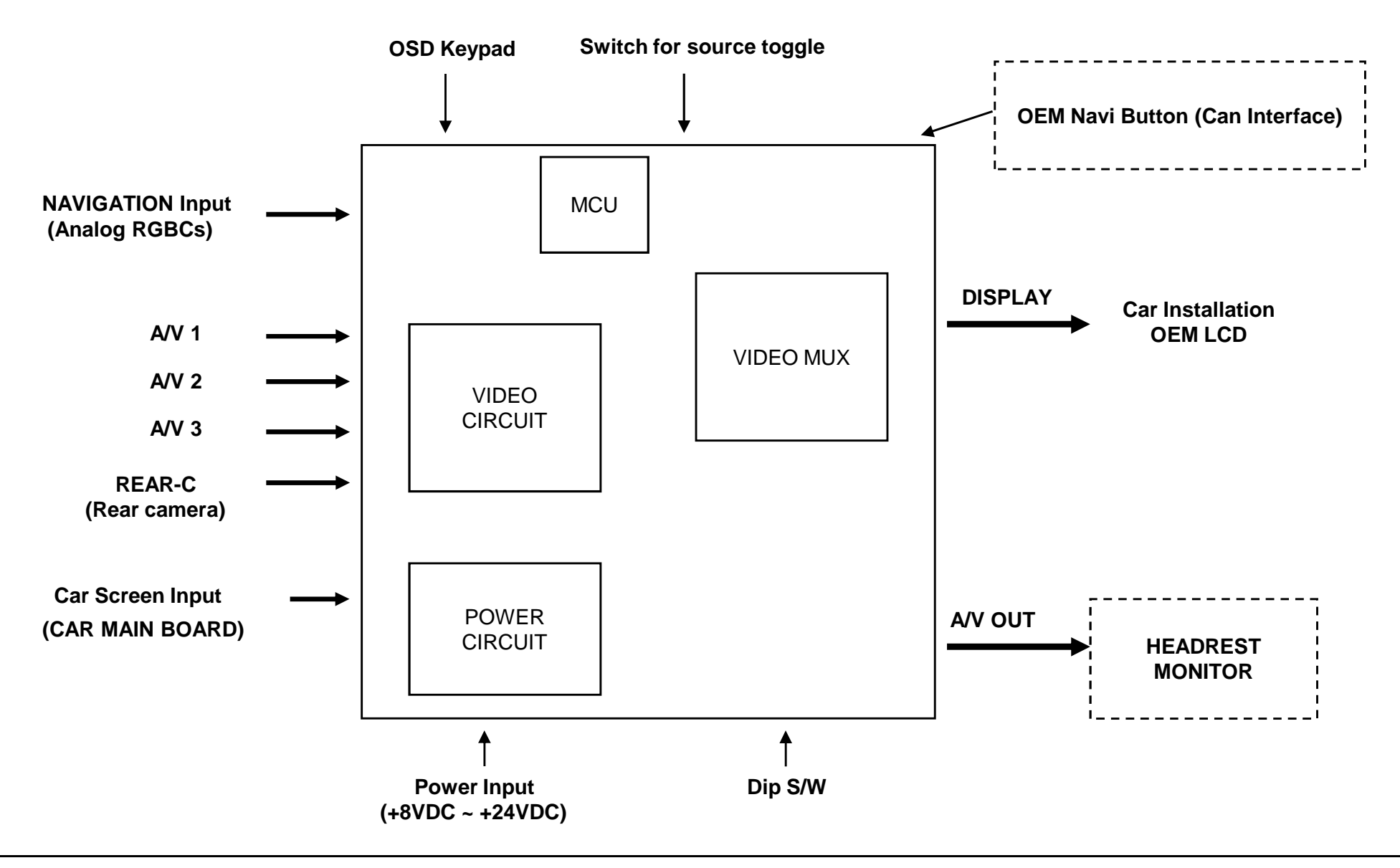

### **1.4 Components**

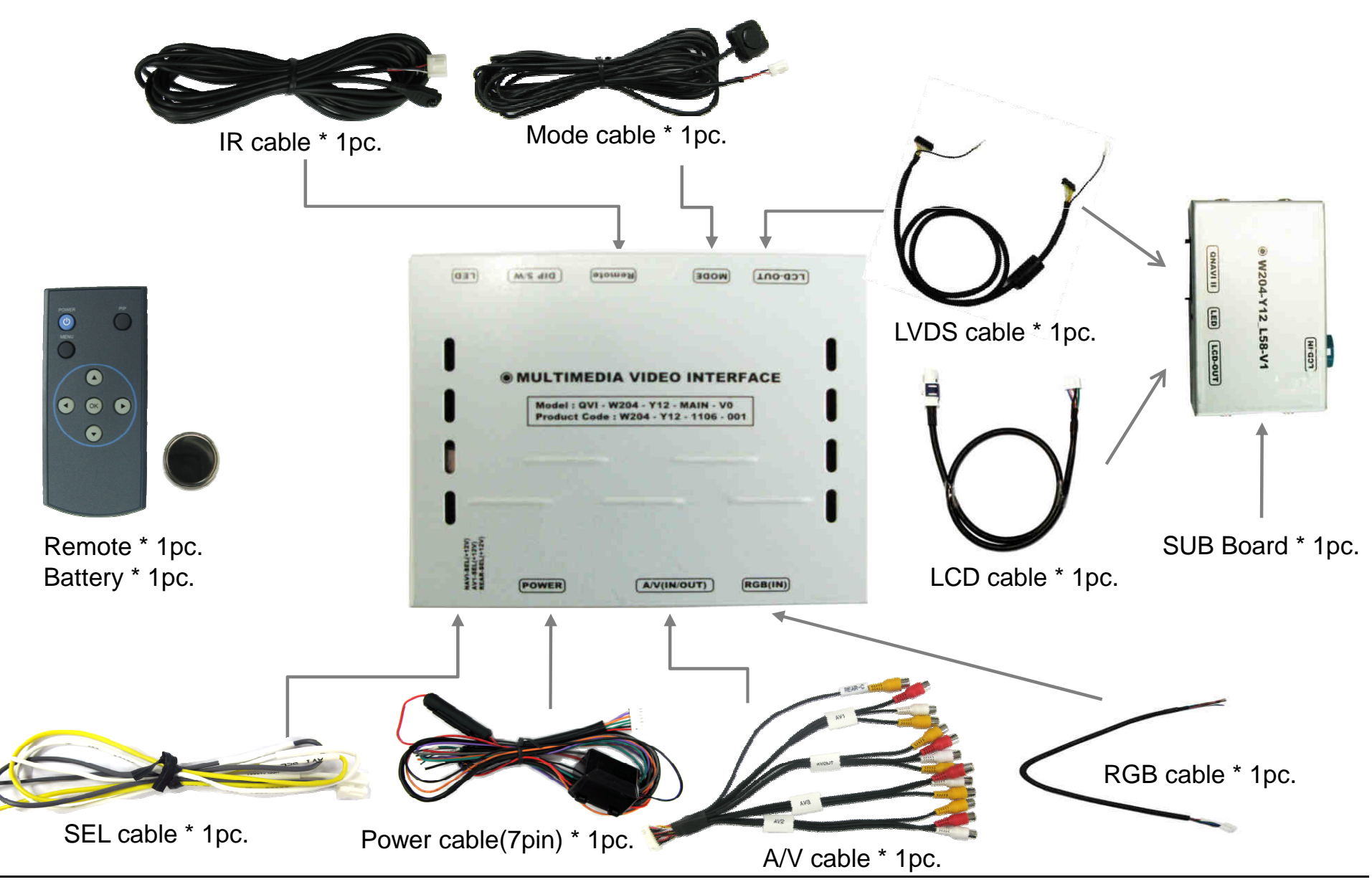

# **1.5 Exterior**

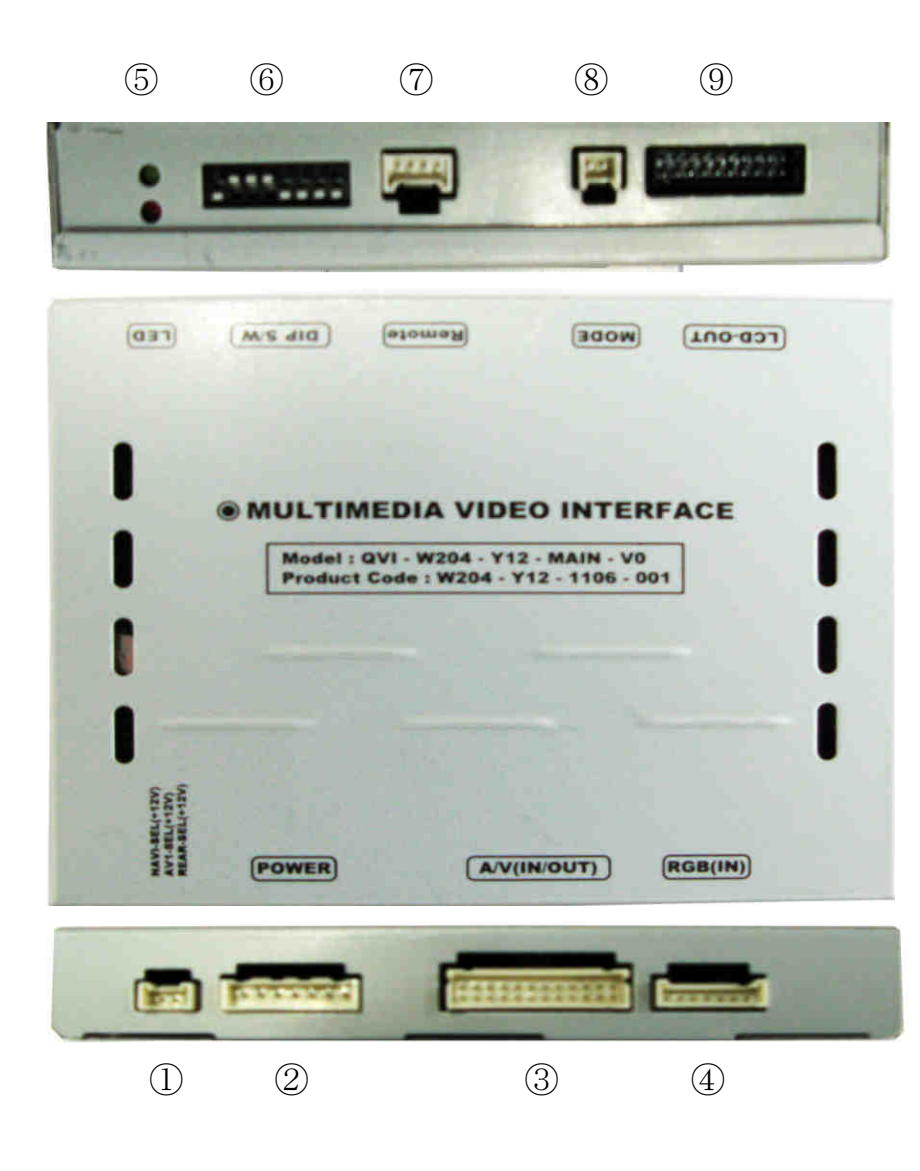

#### - SUB BOARD -Dimension (75\*47\*20) Horizontal length 125mm Vertical length 105mm Height 21mm (1) **SEL** W204-Y12 L58-V1 2 POWER QNAVI II ③ A/V (IN/OUT) ④ RGB(IN) SCALEGOUS (11)(5) LED 6 DIP switch 10 LCD-IN 1 QNAVI II (LVDS INPUT) $\bigcirc$ IR (12) LED ⑧ MODE (13) LCD-OUT 9 LCD-OUT (LVDS OUT)

(10)

0

NI-GOT

LCD-OUT

(13)

LED

(12)

# 2.1 DIP switch

| DIP # | Function        | Dip S/W Selection                                  |                                                                                                    |
|-------|-----------------|----------------------------------------------------|----------------------------------------------------------------------------------------------------|
| 1     | RGB Input       | ON : RGB Input is OFF<br>OFF : RGB Input is ON     | X ON : DOWN / OFF : UP<br>Default setting: DIP #8 is ON                                                                                         |
| 2     | A/V1 Input      | ON : A/V1 Input is OFF<br>OFF : A/V1 Input is ON   |                                                                                                    |
| 3     | A/V2 Input      | ON : A/V2 Input is OFF<br>OFF : A/V2 Input is ON   | <ul> <li>* DIP S/W usage example:</li> <li>Video Inputs: A/V3, RGB, OEM Input is ON</li> <li>Rear camera : External camera on REAR-C</li> </ul> |
| 4     | A/V3 Input      | ON : A/V3 Input is OFF<br>OFF : A/V3 Input is ON   | <ul> <li>▷ DIP S/W : 1 → OFF</li> <li>▷ DIP S/W : 2 → ON</li> </ul>                                                                             |
| 5     | Monitor Size    | ON : 6.5" LCD (Low-Resolution 400x234, 480x234)    | <ul> <li>▷ DIP S/W : 3 → ON</li> <li>▷ DIP S/W : 4 → OFF</li> <li>▷ DIP S/W : 5 → ON</li> </ul>                                                 |
| 6     | Monitor Size    | OFF : 7" LCD (High-Resolution 800x480)             | <ul> <li>▷ DIP S/W : 6 → ON</li> <li>▷ DIP S/W : 7 → ON</li> <li>▷ DIP S/W : 8 → OFF</li> </ul>                                                 |
| 7     | Rear Mode       | ON : External Rear Camera<br>OFF : OEM Rear Camera |                                                                                                    |
| 8     | OEM Video Input | ON : OEM Input is OFF<br>OFF : OEM Input is ON     |                                                                                                    |

## 2.2 Remote controller usage

| Button      | Function                                      |
|-------------|-----------------------------------------------|
| POWER & PIP | NOT USED                                      |
| MENU        | OSD Menu                                      |
| OK          | Making a selection (or video input selection) |
|             | Move UP                                       |
| ▼           | Move DOWN                                     |
| 4           | Move LEFT (or press 2 sec Factory mode)       |
| •           | Move RIGHT (or press 2 sec. – Factory Reset)  |

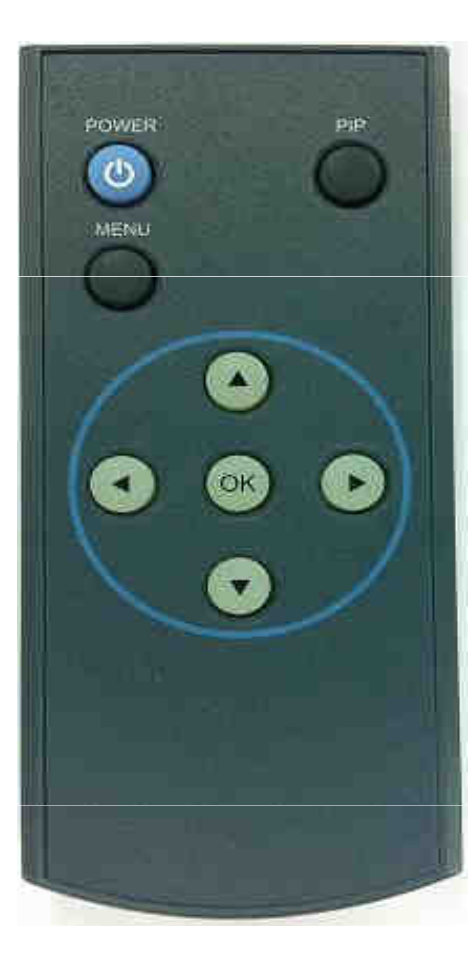

#### **\*FACTORY MODE (Interface setting for installers)**

: Operated by pressing  $\blacktriangle \rightarrow \lor \rightarrow \blacklozenge \rightarrow \mathsf{MENU}$  buttons or press  $\triangleleft$  more than 2 sec.

# 2.3 Setup for car model & navigation

### FACTORY mode – Press < button more than 2sec. on the remote control.

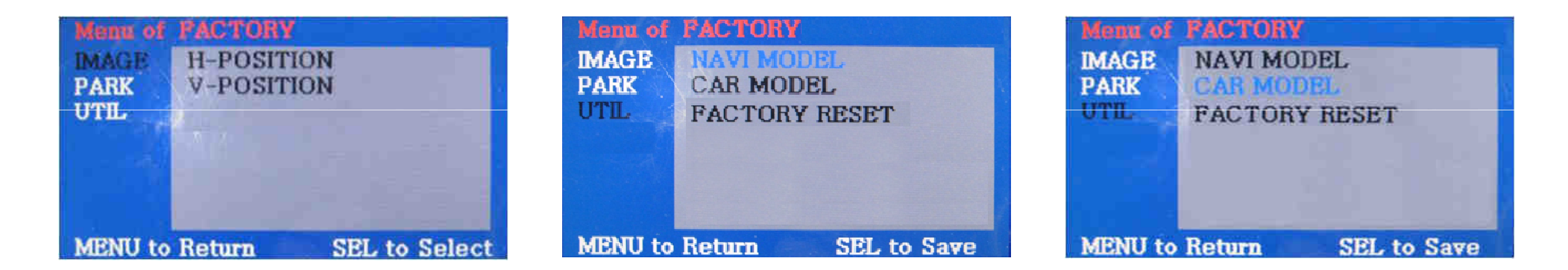

#### IMAGE

Adjusting the position of navigation

- \* H-POSITION
- : moving in horizontal direction
- \* V-POSITION
- : moving in vertical direction

UTIL – NAVI MODEL Definition of the navigation (resolution setup of RGB input)

- \* DEFAULT : 480x234, 400x234
- \* KD680-NEW : 480x234, 400x234
- \* REXTA : 800x480
- \* MD7000(WVGA) : 800x480

UTIL - CAR MODEL

Selecting model of the car

#### 2012Y W204 6.5 inch ONLY

**UTIL – Factory Reset** 

: Initializing of all values of OSD setting.

(Impossible to reset of screen position, only possible for functions in OSD)

# 2.4 Parking guide line setting

### **FACTORY** mode – Press < button more than 2sec. on the remote control.

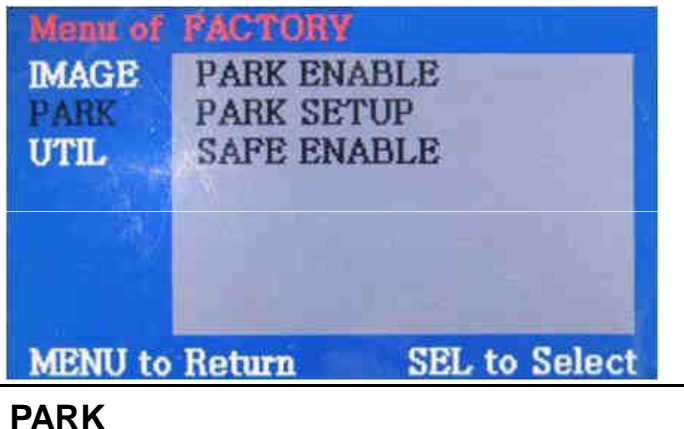

\* PARK ENABLE : Selecting whether to display the parking guide line or not on rear gear (default : OFF)

\* PARK SETUP : Adjusting the position of the parking guide line (available in PARK SETUP -> V-POSITION, H-POSITION)

\* SAFE ENABLE : In case of Connecting "Safe" wire from the power cable to the hand break.

ENABLE – OEM Picture displays in Drive gear position

DISABLE - No display locked in any gear position

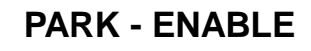

A. If you set 'PARK ENABLE' as "ON" state, there will be the rear view parking guide line. (as shown left picture) B. Press the OK button of remote controller, "H POS" will be shown on the right and control moving in horizontal direction.

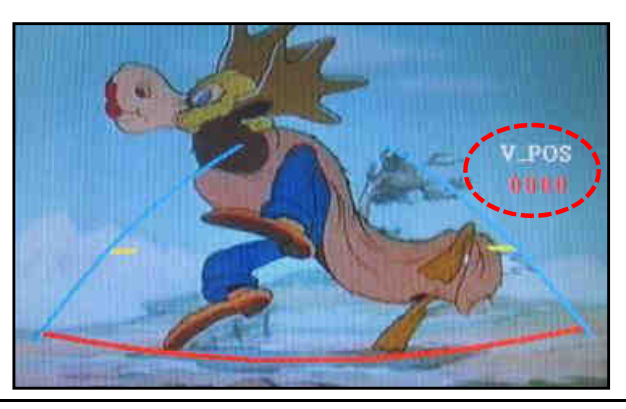

#### **PARK - ENABLE**

A. Press the OK button of remote controller one more, "V POS" will be shown on the right and control moving in vertical direction.

### Analog RGB Mode

| Menu of | NAVI       | NO INPUT    | Menu of | NAVI       | NO INPUT    | Menu of | NAVI       | NO INPUT    | Menu of | NAVI      | NO INPUT      |
|---------|------------|-------------|---------|------------|-------------|---------|------------|-------------|---------|-----------|---------------|
| IMAGE   | BRIGHTNESS |             | IMAGE   | RED        |             | IMAGE   | LANGUAGE   |             | IMAGE   | FACTORY R | ESET          |
| COLOR   | CONTRAST   |             | COLOR   | GREEN      |             | COLOR   | TRANS      |             | COLOR   |           |               |
| OSD     | SHARPNESS  |             | OSD     | BLUE       |             | USD     | H_POSITION |             | USD     |           |               |
| UTIL    | USER IMAGE |             | UTIL    | USER COLOR |             | UIL     | V_POSITION |             |         |           |               |
|         |            |             |         |            | 1           |         |            |             |         |           |               |
|         |            |             |         |            |             |         |            |             |         |           | a second of   |
| MENU to | Return SE  | L to Select | MENU to | Return SE  | L to Select | MENU to | Return SE  | L to Select | MENU to | Return    | SEL to Select |

| IMAGE                                 | COLOR                                      | OSD                                                   | UTIL                                              |
|---------------------------------------|--------------------------------------------|-------------------------------------------------------|---------------------------------------------------|
| * BRIGHTNESS                          | * RED : Adjusting red                      | * LANGUAGE : Choosing                                 | * FACTORY RESET :<br>Resetting all the data about |
| * CONTRAST                            | * GREEN : Adjusting green                  | changing mode between A/V<br>and DVD                  | the relevant mode that applicable to navigation,  |
| * SHARPNESS                           | * BLUE : Adjusting blue                    | * TRANS : Adjusting                                   | DVD mode respectively.                            |
| * USER IMAGE<br>: Selecting one among | * USER COLOR<br>: Selecting a color option | transparency of OSD                                   | screen position, only<br>available for color, OSD |
| 4 color options.                      | among set color options                    | * H_POSITION,<br>V_POSITION : Positioning<br>OSD menu | setting)                                          |

# 2.5.2 OSD (on screen display)

#### Video mode (setup for A/V1, A/V2, A/V3)

| Menu of<br>IMAGE<br>OSD<br>UTIL | AV1<br>BRIGHTNESS<br>CONTRAST<br>SATURATION<br>HUE<br>SHARPNESS<br>USER IMAGE | NO INPUT    | Menu of<br>IMAGE<br>OSD<br>UTIL | ÁV1<br>LANGUAGE<br>TRANS<br>H_POSITION<br>V_POSITION | NO INPUT     | Menu of<br>IMAGE<br>OSD<br>UTIL | AV1<br>FACTORY | NO INPUT<br>RESET |
|---------------------------------|-------------------------------------------------------------------------------|-------------|---------------------------------|------------------------------------------------------|--------------|---------------------------------|----------------|-------------------|
| MENU to                         | Return SE                                                                     | L to Select | MENU to                         | Return S                                             | EL to Select | MENU to                         | Return         | SEL to Select     |

#### IMAGE

- \* BRIGHTNESS
- \* CONTRAST
- \* SATURATION
- \* HUE
- \* SHARPNESS
- \* USER IMAGE
- : Selecting one among 4 color options.

#### OSD

- \* LANGUAGE : Choosing interface language while changing mode between A/V and DVD
- \* TRANS : Adjusting transparency of OSD
- \* H-POSITION : moving in horizontal direction
- \* V-POSITION : moving in vertical direction

#### UTIL

\* FACTORY RESET : Resetting all the data about the relevant mode that applicable to navigation, DVD mode respectively. (Impossible to reset of screen position, only available for color, OSD setting)

# **2.6 Optional functions - OSD implementation**

#### **OSD implementation - DVD**

To implement DVD OSD menu, installer must install DVD system on AV1 and connect "DVD IR" cable among navigation cables with remote sensor cable of DVD.

| 0 | POWER     |    | STOP  |  |
|---|-----------|----|-------|--|
|   | PLAY/PAUS | *  | REV   |  |
| × | PREV      | ₩  | FWD   |  |
| ₹ | NEXT      | 17 | AV    |  |
|   | DISC UP   | ß  | LIST  |  |
|   | DISC DOWN | E  | INPUT |  |

OEM NAVI DVD CMMB AV3 First of all, if you touch the screen on mode "AV1", you can see the menu as shown left. And then if you do NOT touch anything on the screen 5 seconds or more long; or if you touch the screen except the menu, the menu will disappear. At that time, if you choose "INPUT", you can get out of the menu and see the mode change menu.(left

picture)

Here is a picture of the mode change menu. If you select the channel which you want, then the channel will be changed to that.(right picture)

### OSD implementation - CMMB, NAVI

DVD, DMB, navigation menu is available in English or Chinese. After implementing OSD menu with pushing "MENU" button on remote controller, choose the language that you want to use.

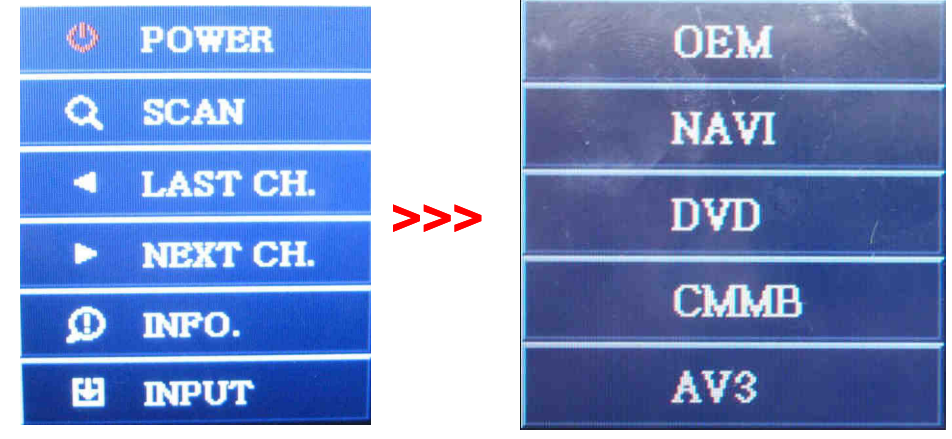

As shown above, if you touch the screen on mode "AV2", you can see the menu as shown left. And then if you do NOT touch anything on the screen 5 seconds or more long; or if you touch the screen except the menu, the menu will disappear.(left picture)

Here is a picture of the mode change menu. If you select the channel which you want, then the channel will be changed to that.(right picture)

**%**For adding this optional functions, you have to send the DVD or DTV that will be used to connect the interface, and the MOQ requires over than 70pc.

# **3.1 Cautions on installation**

- Ignition key should be taken off before starting installation, interface power connection must be the last step in installation.
- Power cable should be separated when connecting interface.
- Should be no any electronic devices or magnetic pole around installation place.
- All steps of installation should be done by well-trained specialist.
- Dismantling without manufacturer's permission can not be guaranteed, (No permission to break attached label on the board.)
- Kindly check all parts are in the box, when receiving the product, if anything missing, inform to the supplier or manufacturer.
- According to our sales policy, any problems caused by user's mistake, careless can not be guaranteed.

# **3.2 Installation diagram**

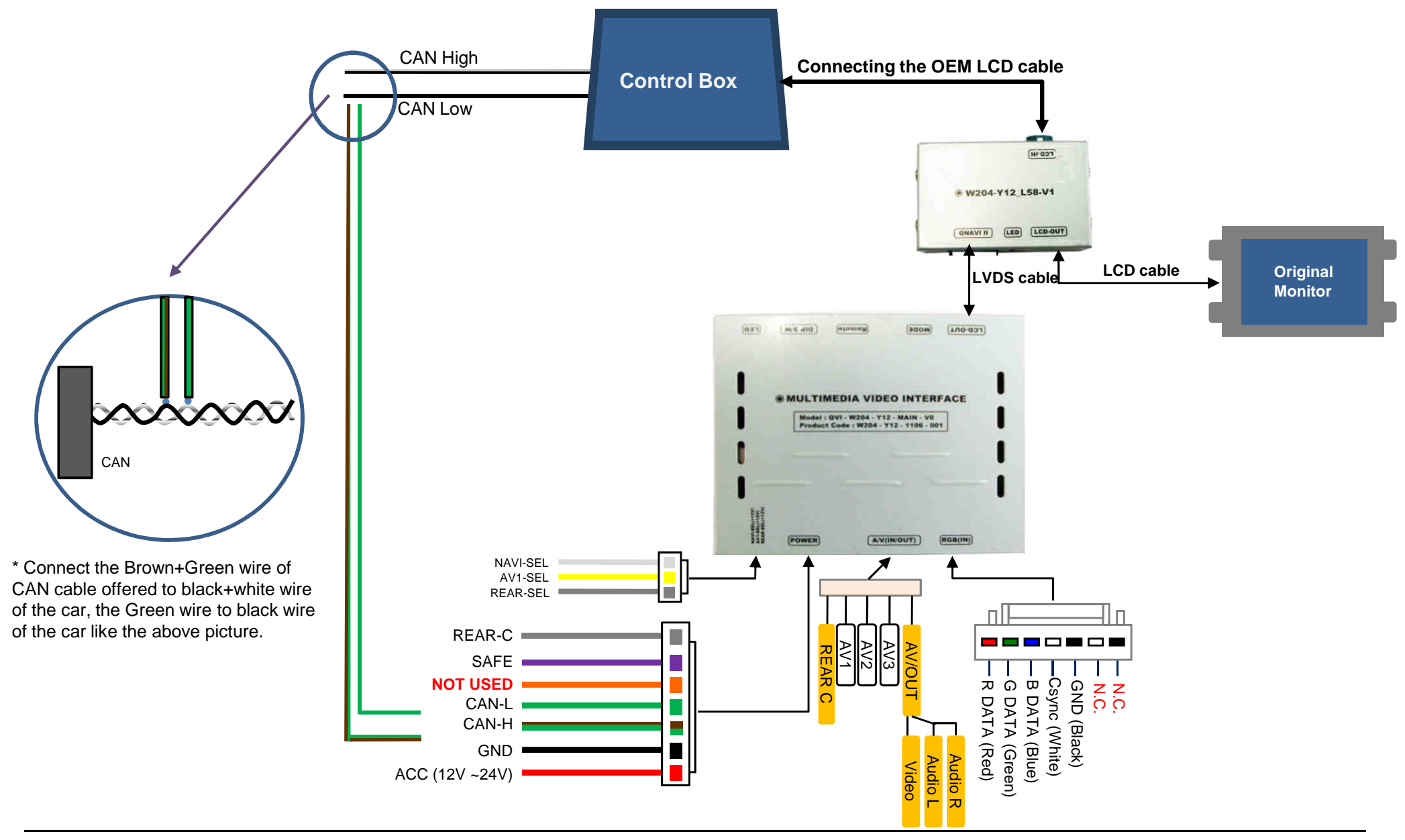

# 3.2.1 Installation diagram

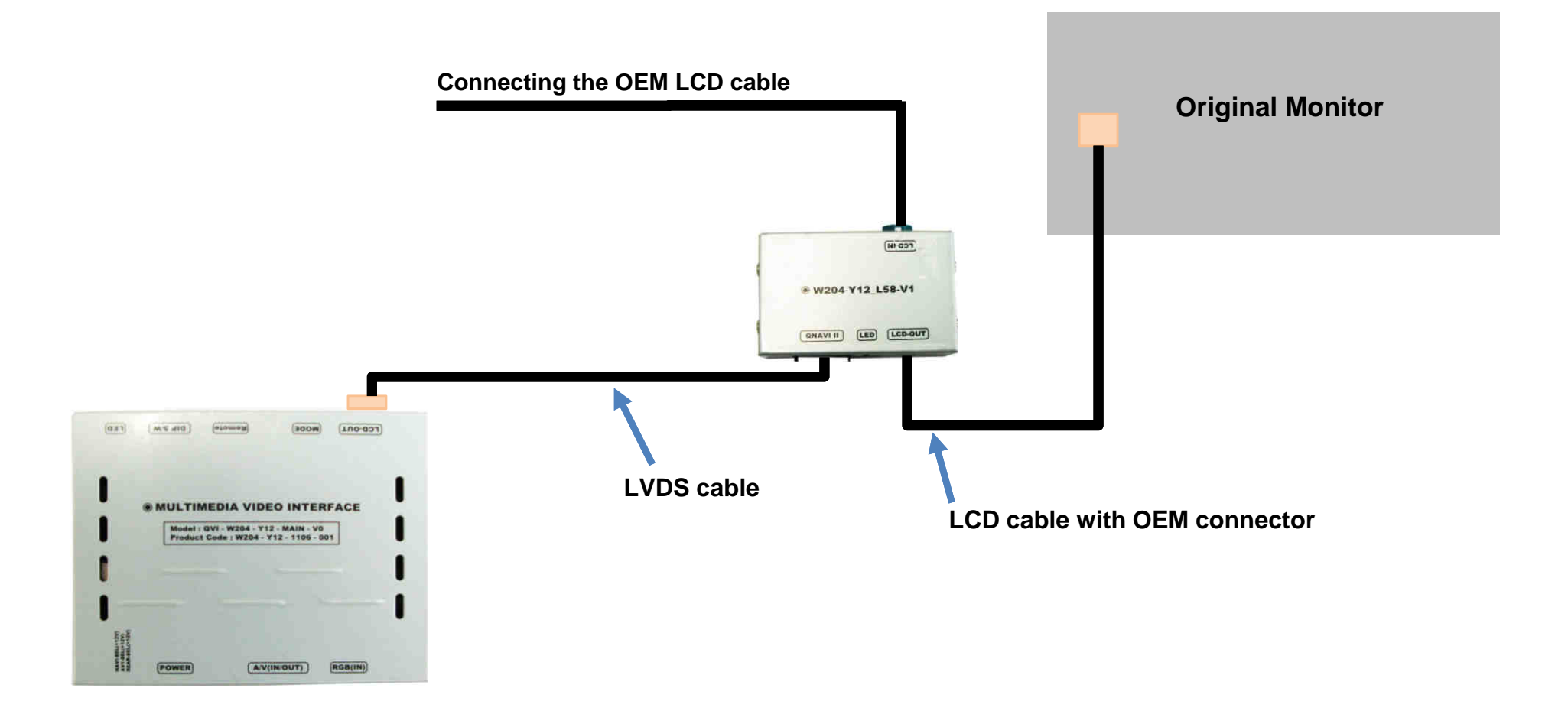

Connect OEM LCD cable into LCD-IN input of the interface sub board and offered LCD-Out cable into back of the Original Monitor.

# 4. Troubleshooting

Q. I can not switch A/V sources

A. Check IR or Ground cable connection. Check LED lamps in the interface, if it is not on, check power cable.

Q. All I got on the screen is black.

A. Check second LED lamp of the interface is on, if not, check A/V sources connected are working well. (Second lamp indicates AV sources connected works well.) Check interface connection has been done well.

Q. Displayed image color is not proper (too dim or not suitable color) A. Try to select "INITIAL" in OSD menu, if it does not work, inform to manufacturer.)

Q. I can watch the rear camera on the screen A. Set the DIP switch #7 as state "ON".

Q. Unwanted A/V mode is displayed. (A/V source switching order : OEM->RGB->AV1->AV2->AV3) A. Check DIP Switch Setting.

Q. OEM image is not displayed.

A. Check interface's LCD In/Out cable connection. If the status keeps on, inform to manufacturer.

Q. Screen only displays white color.

A. Check LCD out cable is connected well, if this status keeps, inform to manufacturer.

Q. After setting PIP function, I got only half OEM image at the right in the screen.

A. This is not an error, just caused by user's setting mistake, user should set to "Split Screen" in the OEM menu.

Q. Rear CAM does not appear, when car is in reverse after CAN wiring.

A. Operate "FACTORY MODE" like left picture, then select "UTIL  $\rightarrow$  Rear Select" If it is set as "LAMP", change it to "CAN" by remote or keypad.

X LAMP : In case of connecting "Rear-C" wire of Power Cable to Rear Lamp in vehicle.

CAN : In case of detecting Rear Cam thru CAN signal. (CAN must be wired)

Q. After moving gear to "P" or "D" from "Reverse", I can't get navigation, but half PDC Image in the screen.

A. Once, you starts driving, the screen displays navigation right away, this is not an system error.